## 学内無線 LAN : nagara 接続手順書

PC版 (Windows11)

※学籍番号・パスワードが必要です ※学内無線 LAN アクセス圏内でないと設定できません

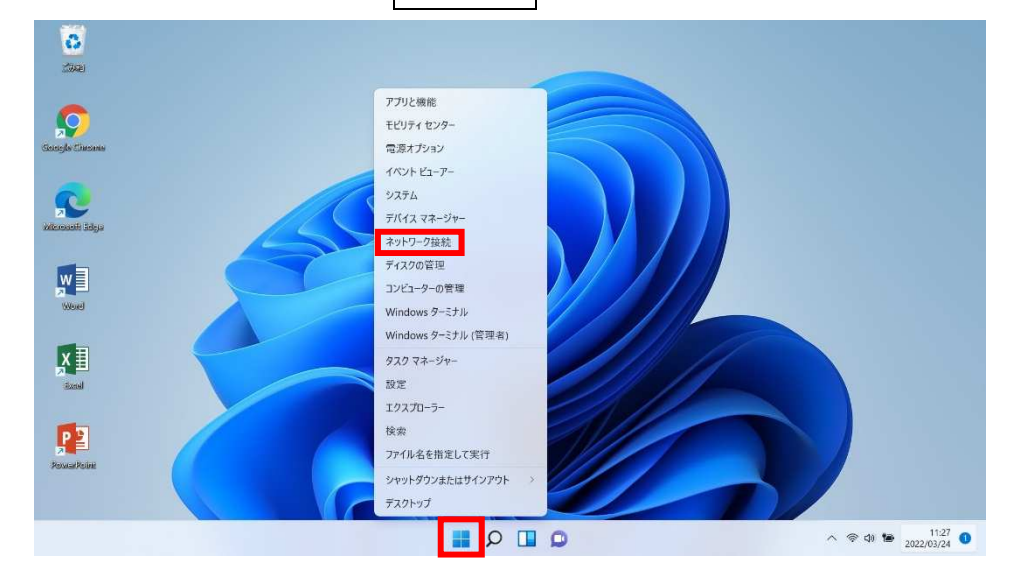

1.画面下のスタートボタンを右クリックし、「ネットワーク接続」をクリックします。

2. 「Wi-Fi」をクリックします。

| Q center<br>ローカル アカウント                              | ネットワークとインターネット                         |             |
|-----------------------------------------------------|----------------------------------------|-------------|
| 安定の検索 の                                             | 未接続<br>どのネットワークにも接続されていません。            | トラブルシューティング |
| 9276                                                | - W.5                                  |             |
| <ul> <li>ネットワークとインターネット</li> </ul>                  | 定続、用加のネットワークの管理、証量制課金接続                | 72 • · · ·  |
| / 個人用設定                                             | ① VPN<br>追加, 接続, 管理                    | >           |
| <ul> <li>アプリ</li> <li>アカウント</li> </ul>              | (y) モバイル ホットスポット<br>インターネット 寝波を洗有する    | ر 💽 ک       |
| <ul> <li>時刻と言語</li> <li>ゲーム</li> </ul>              |                                        | 7 T         |
| <ul> <li>アクセシビリティ</li> <li>ブライバシーとセキュリティ</li> </ul> | プロキシ<br>Wi-fi およびイージネット接続同じプロキン サーバー   | >           |
| Windows Update                                      | ダイヤルアップ<br>ダイヤルフップ<br>インターネットは夢をサットファブ | >           |

## 3.Wi-Fiの設定を「オン」にします。

「利用できるネットワークを表示」をクリックします。

| ← 設定                  |                        | - a x |
|-----------------------|------------------------|-------|
| R center<br>ローカルアかウント | ネットワークとインターネット > Wi-Fi |       |
| 設定の検索の                | ବି Wi-Fi               | オン 🌑  |
| <b>&gt;</b> 775       | 「「「利用できるネットワークを表示      | ~     |
| 8 Bluetooth とデバイス     |                        |       |
| ┃ ▼ ネットワークとインターネット    |                        | >     |
| 🥖 個人用設定               |                        |       |

4.「nagara」をクリックし、「接続」をクリックします。

| ← 設定                                      |                        | - 0 × |
|-------------------------------------------|------------------------|-------|
| <b>ス</b> center<br>ローカル アカウント             | ネットワークとインターネット > Wi-Fi |       |
|                                           | 1970 利用できるネットワークを表示    | ~     |
| 設定の検索・・・・・・・・・・・・・・・・・・・・・・・・・・・・・・・・・・・・ |                        |       |
|                                           | a 0024A5F5B70C-1       |       |
| システム                                      | a 0024A5F5B70C         |       |
| 8 Bluetooth とデバイス                         | Buffalo-G-27C0-WPA3    |       |
| ┃ ▼ ネットワークとインターネット                        | Buffalo-G-27C0         |       |
| 🖌 個人用設定                                   | a eduroam              |       |
| 🖹 アプリ                                     | nagara                 |       |
| 💄 アカウント                                   | マイエッフィ 保護のり            |       |
| ⑤ 時刻と言語                                   | ✓ 目到的上後統               | 接続    |
| 1 1 - LA                                  |                        |       |

5.ユーザー名(学籍番号)とパスワードを入力し、「OK」をクリックします。

| 名 center<br>ローカル アカウント   | ネットワークとインターネット > Wi-Fi |          |
|--------------------------|------------------------|----------|
| 安定の検索 の                  | ବି Wi-Fi               | אי 🍋     |
| <ul> <li>システム</li> </ul> | 🕅 利用できるネットワークを表示       | ^        |
| 3 Bluetooth とデバイス        | @ 002445555870C-1      |          |
| ▼ ネットワークとインターネット         |                        |          |
| / 個人用設定                  |                        |          |
| アプリ                      | a eduroam              |          |
| アカウント                    | A nagara               |          |
| 時刻と言語                    | ユーザー名とパスワードを入力してください   |          |
| ガーム                      | 1-7-8                  |          |
| ★ アクセシビリティ               | パスワード                  |          |
| ブライバシーとセキュリティ            |                        |          |
| Windows Undate           |                        | OK キャンセル |
| a minows obnaic          | 🖓 shinnyoku            |          |

6.Wi-Fi 接続が完了すると、画面右下に Wi-Fi マークが出現します。

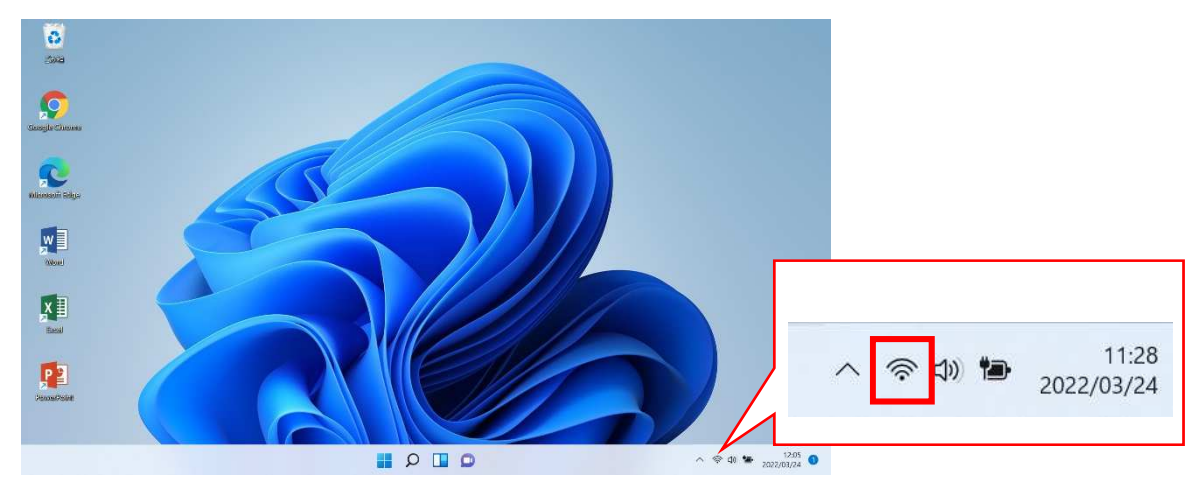